## Nawigacja NavRoad NR460BT

© Copyright by 3bird Projects 2021, http://edukacja.3bird.pl

## Specyfikacja

<u>RAM</u>: 64MB; <u>Flash ROM</u>: 2048MB; <u>Wyświetlacz</u>: 4.3"; <u>Rozdzielczość wyświetlacza</u>: 480x272px; <u>Procesor</u>: MTK 468MHz; <u>System operacyjny</u>: Windows CE 5.0;

## Instalacja map

Mapy *OpenStreetMap* przystosowane przez firmę *mapFactor* do urządzeń *NavRoad*, były dostępne do niedawna na:

http://navroad.com/mapy/navroad-navigator-free-by-mapfactor/navroad-navigator-freecentrum-aktualizacji/

Niestety, od roku 2021 odnośniki już nie działają. Dlatego należy udać się bezpośrednio na stronę *http://navigatorfree.mapfactor.com* i pobrać stamtąd program "*Navigator Free*" (version for *Windows / WinCE*), który umożliwia ściąganie najnowszych wersji map.

Następnie należy:

**1**. Zrobić kopię zapasową obecnej karty pamięci SD z nawigacji (bo tam znajduje się cały program).

**2**. Zainstalować na laptopie najnowszy program *"Navigator Free"* i za jego pomocą (*Setup Utility*) zrobić instalację *"Pocket Navigator"* na urządzenie *Windows CE* używając komendy *"Przygotuj instalację na lokalnym dysku"*. Następnie należy zainstalować mapy za pomocą komendy *"Zainstaluj mapy na karcie pamięci"*. Zaznaczyć mapy w zakładce *"Wolne regiony"* (na samym dole można także wybrać *"Speed Cameras"*).

<u>Uwaga</u>: Należy zapamiętać darmowy "*Product Key*" generowany przy instalacji (X87UX-GEZUL-STFUS-53GR3-P42HF). W razie potrzeby, jest on zapisany w rejestrze systemu Windows (*HKEY\_LOCAL\_MACHINE\SOFTWARE\WOW6432Node\MapFactor\set\Setup Utility 20.3\ product\_key*).

**3**. <u>Uwaga</u>: W przypadku nawigacji "*NavRoad NR460BT*", nie współpracuje ona z nowszymi wersjami programu *Navigator Free*, jedynie ze starą wersją 17\* (nie wolno jej aktualizować). W wersjach 20\*/21\* zawiesza się w momencie wytyczania trasy (przyczyną jest prawdopodobnie większe zapotrzebowanie na pamięć RAM). Można jednak kopiować na kartę same mapy, a następnie tylko je aktualizować (bez aktualizacji programu).

**4**. Z kopii zapasowej, skopiować plik "*favourites.xml*" (punkty "*Ulubione*") do folderu NAVIGATOR.

**5**. Aby włączyć / wyłączyć drogi płatne oraz promy należy: Ustawienia / Nawigacja / Typ pojazdu: Car / Edytuj istniejące: Kategorie dróg.

6. Aby ikonka "Nawigacja" wskazywała na program "navigator.exe", należy utworzyć w notatniku plik o nazwie "NavRoadMaps.lnk" z treścią: 30#"\SDMMC\navigator.exe" gdzie SDMMC oznacza nazwę karty pamięci / partycji na której znajduje się program "navigator.exe".

Aby mieć przy starcie możliwość wyboru mapy (*Automapa* lub OSM), należy zainteresować się programem "Selector" umieszczonych na stronie NavRoad.

Ostatnia aktualizacja: 29 października 2021.